## Orientações para a autorização de desconto em folha da mensalidade associativa da UNARECEITA no contracheque: <u>Acesse o APP Sou Gov.BR</u>

## https://www.gov.br/servidor/pt-br/assuntos/app-sou-gov.br/tutoriaisaplicativo-sou-gov.br

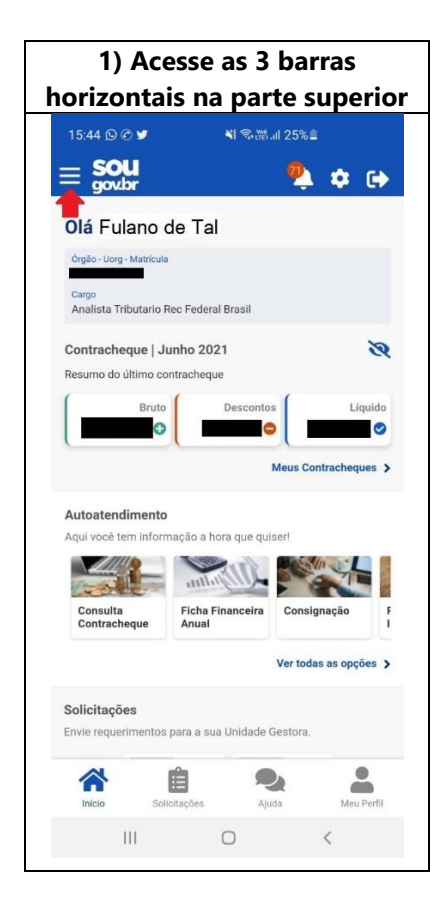

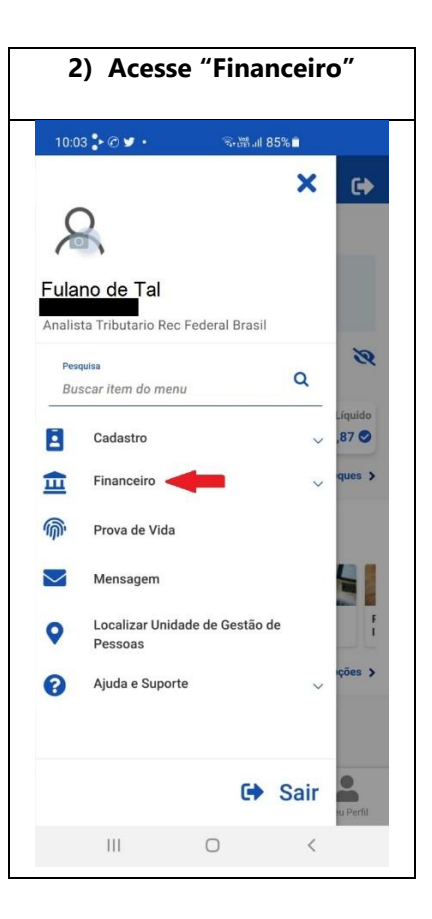

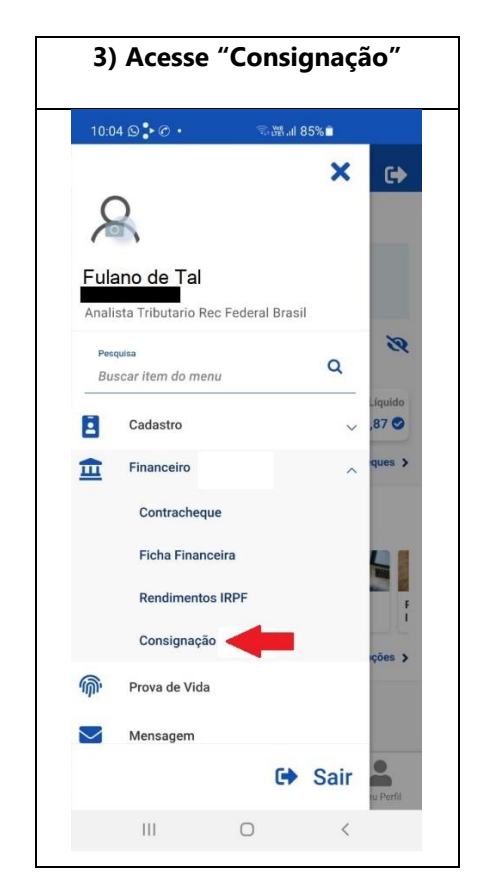

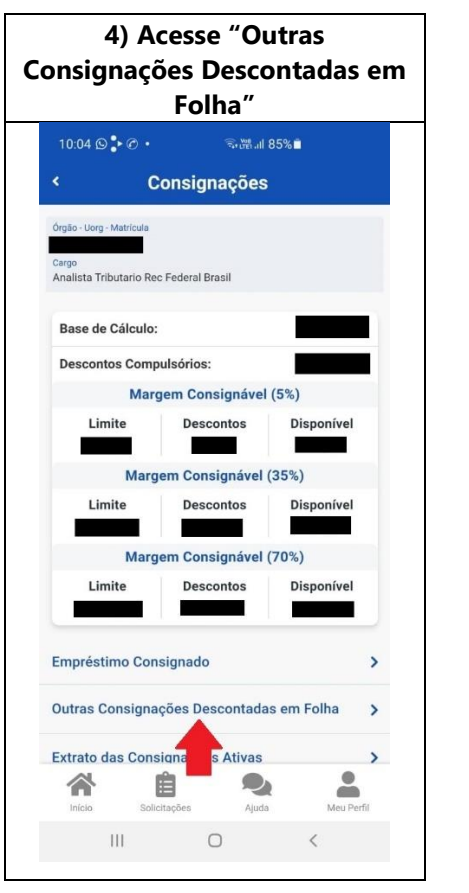

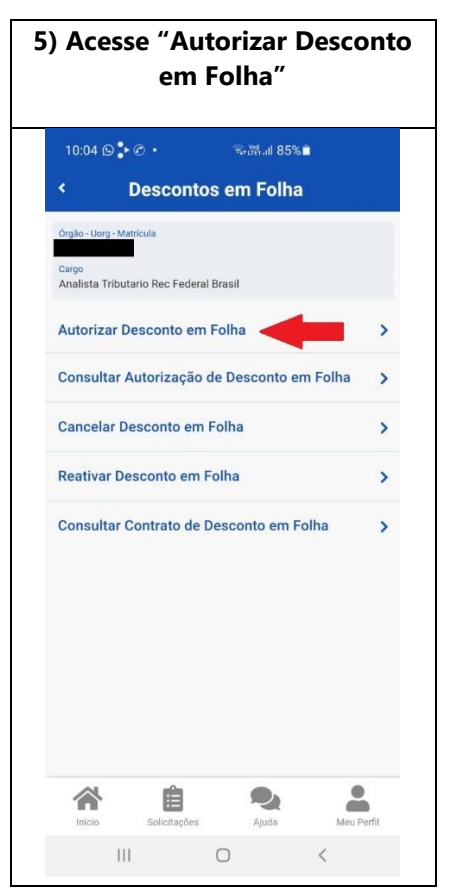

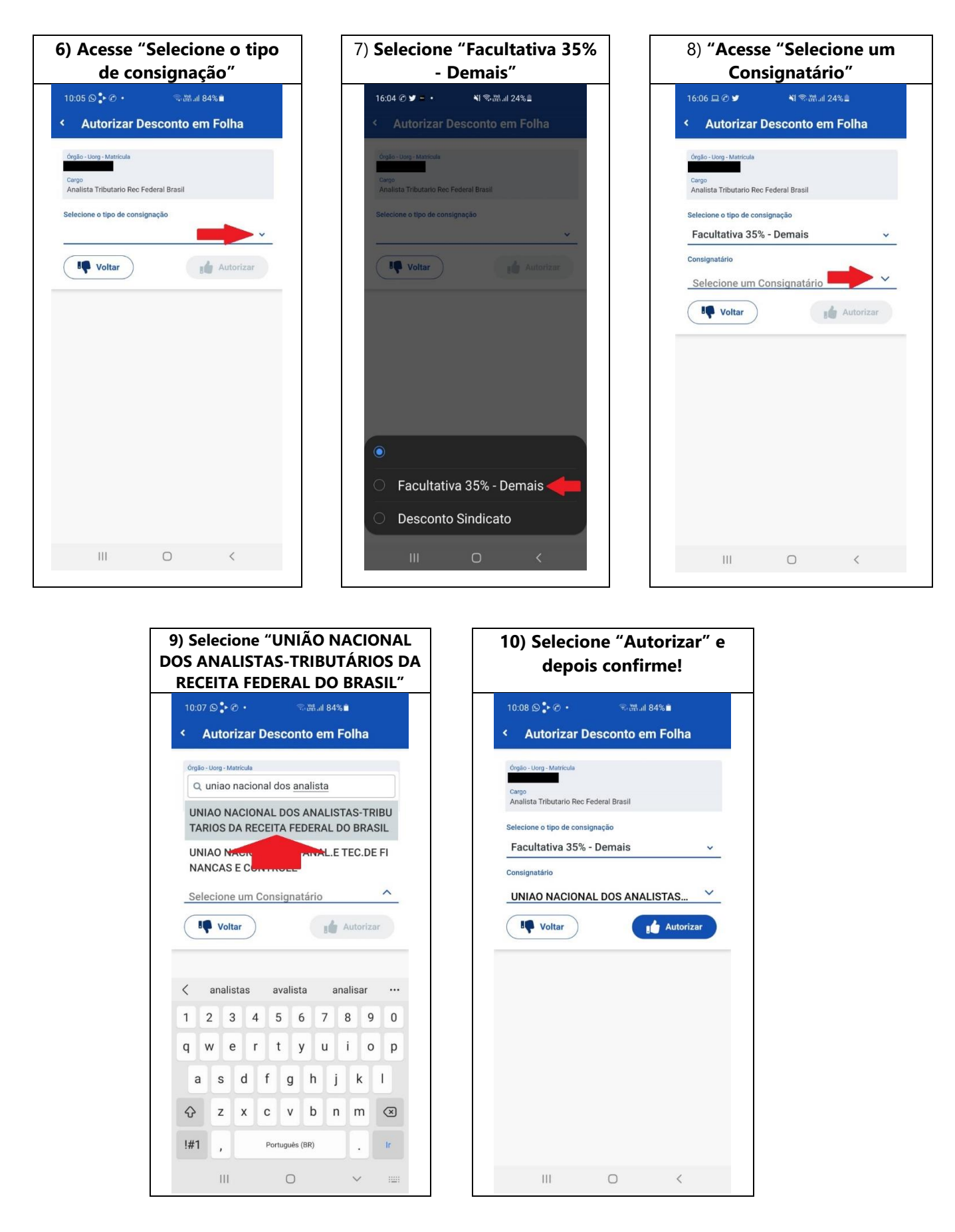

https://play.google.com/store/apps/details?id=br.gov.serpro.sougov&hl=pt\_BR&gl=US

Envie um email para a <u>cadastro@unareceita.org.br</u> informando que foi gerada a autorização para inclusão da cobrança da mensalidade associativa.